## [新機能1] ライブコーナー機能

**〈ダイレクト選択ツール〉**でドラッグするだけで、オブジェクトの角を丸くすることができるように なりました。角の丸みの大きさは、ドラッグする距離に応じて自由に調整できます。

また、角の形状は通常の[角丸(外側)]の他に、[角丸(内側)]と[面取り]の合計3種類を自由 に切り換えられます。

角の形状はいつでも再編集したり、元の状態に戻したりすることができます。

#### オブジェクトの角をすべて丸くする

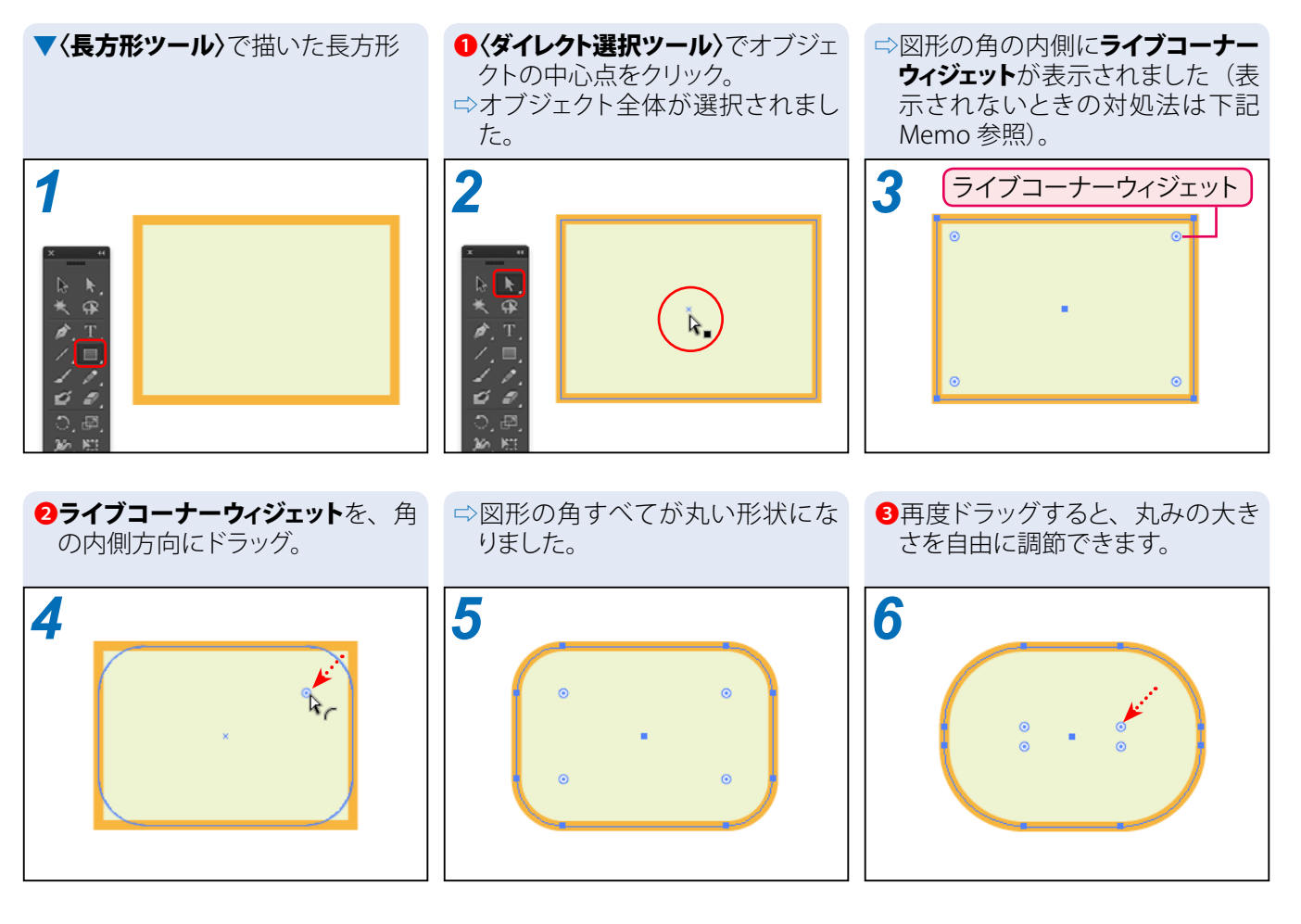

| Memo  | ライブコーナーウィジェットが表示されないときは[表示]→[コーナーウィジェットを表示]な         | を選択します。            |
|-------|------------------------------------------------------|--------------------|
| Memo, | コーナーの角度が 177°より大きいときは <b>ライブコーナーウィジェット</b> は表示されません。 | この角度は <b>環境設定画</b> |
|       | 面で変更できます。                                            |                    |

玉生洋

#### オブジェクトの角をひとつだけ丸くする

- 〈ダイレクト選択ツール〉で角をひ とつだけ選択。
- 1

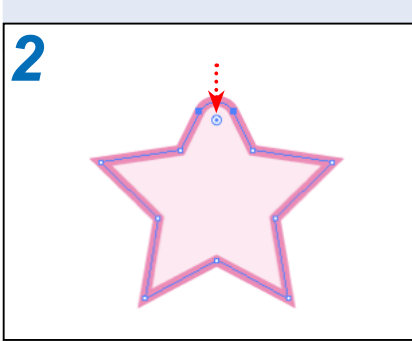

**2ライブコーナーウィジェット**を、角

の内側方向にドラッグ。

⇒その角だけが丸くなりました。

○角を複数選択しておけば、好きな 角だけを一度に編集することもで きます(下図は3つの角を選択し た場合)。

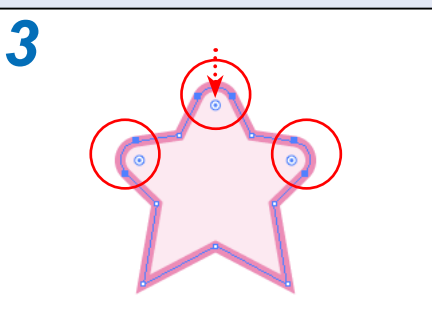

### **。**〈コーナー〉ダイアログボックス

ライブコーナーウィジェットをダブルクリックすると、〈コーナー〉ダイアログボックスを表示できます。

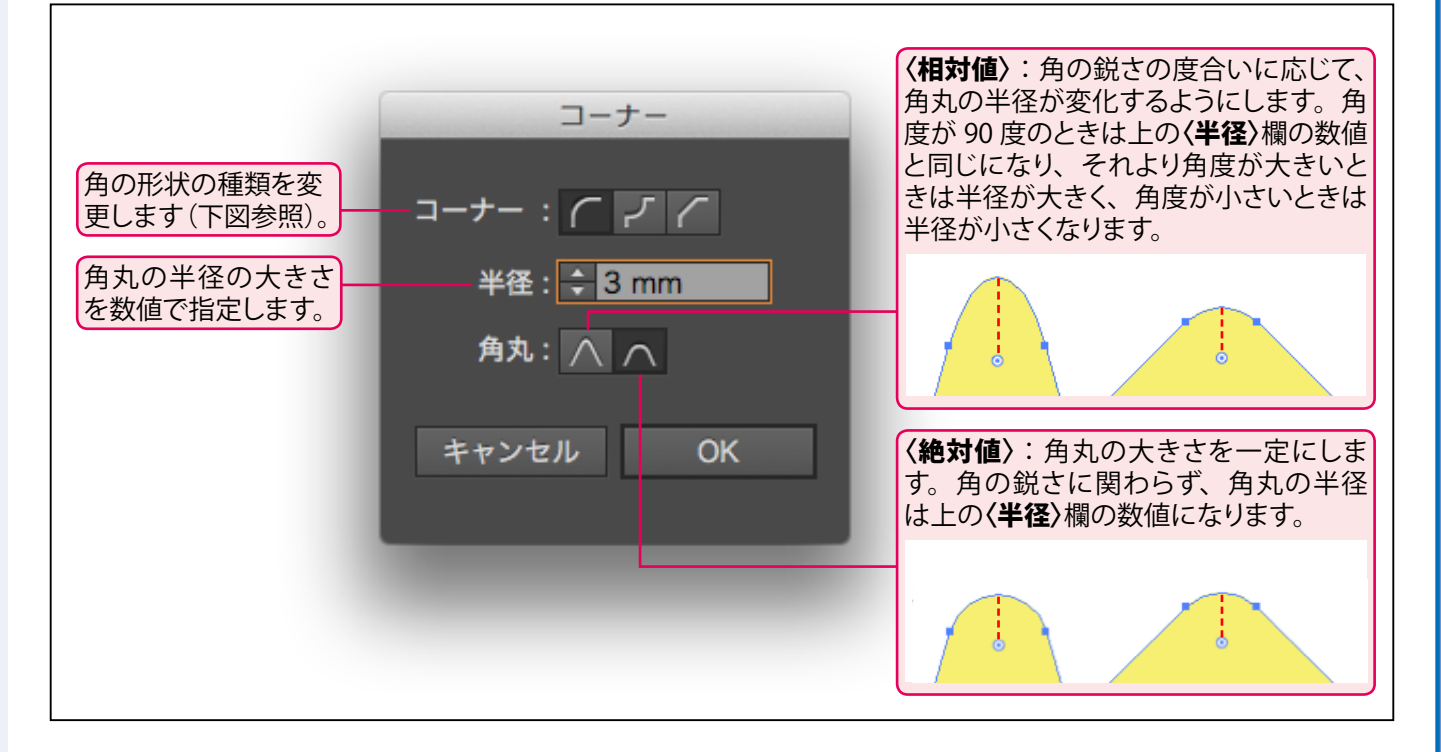

#### 角の形状の種類を変更する

**option** (Win では **Alt**) キーを押しながら**ライブコーナーウィジェット**をクリックすると、角の形状の 種類を変更できます。クリックするたびに、下記の順番で3種類の形状に切り替わります。

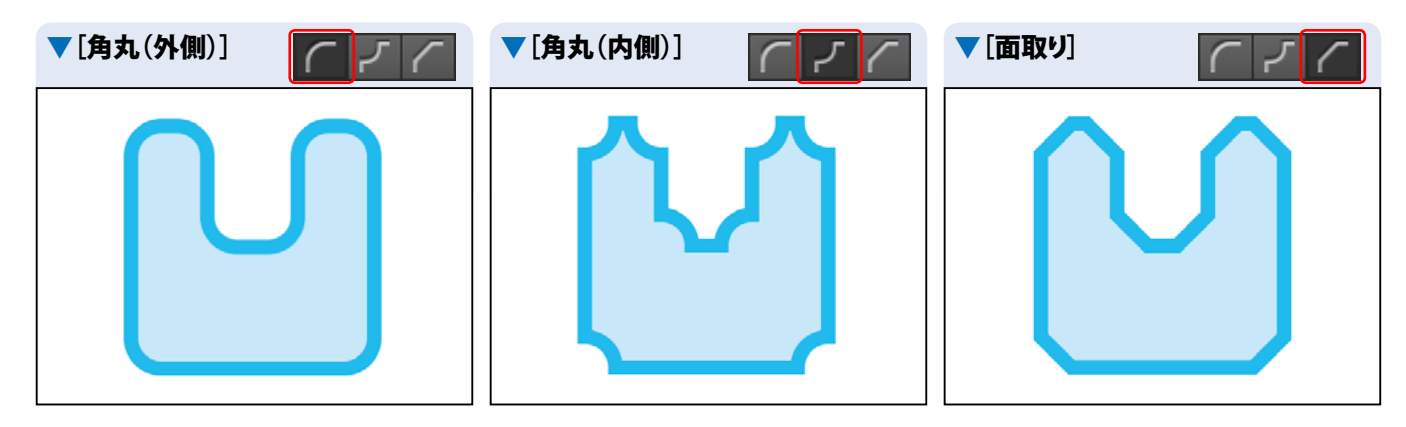

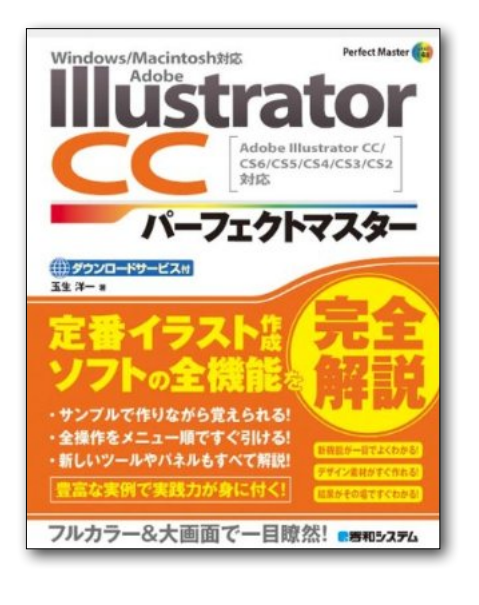

# **Illustrator CC** パーフェクトマスター

この PDF 記事とほぼ同じ感じで Illustrator の全機能を解説している書籍です。 手元にあると何かと安心な一冊。 お近くの書店またはネット書店で ぜひお買い求めください。

- ・玉生洋一(たまおよういち)著/秀和システム刊
- ・オールカラー 888 ページの超ボリュームで 3200 円+税!
- ・書籍内で使用しているサンプルファイルはダウンロード可能!
- Windows & Macintosh 両対応!
- ・Illustrator CS2 ~ CS6/CC に対応!

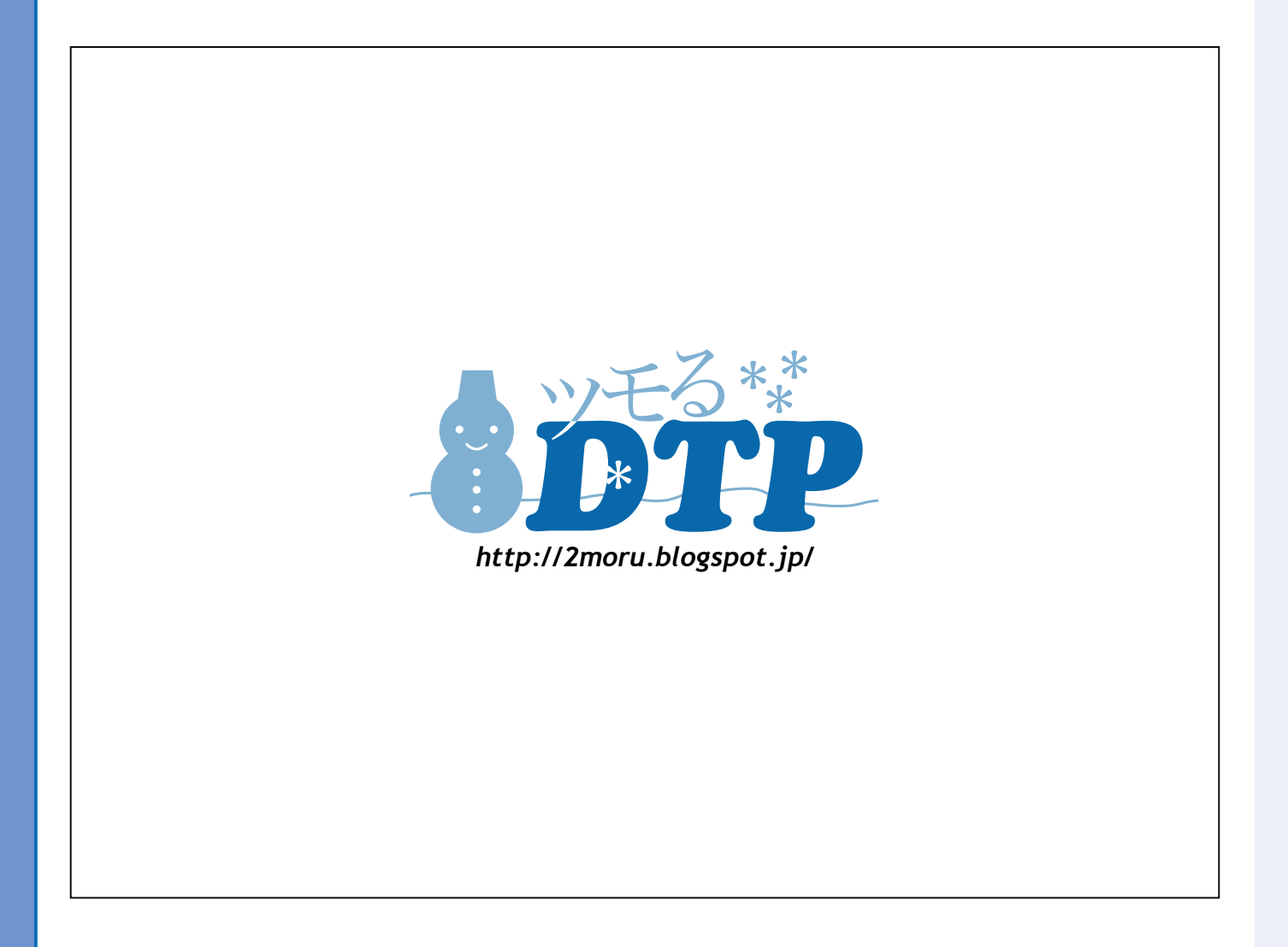